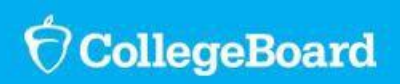

## $SpringBoard^{\circ}$

## SpringBoard Digital: LAUSD

| 1. Teachers Logging<br>in to SBD | • Go to <u>clever.com/in/lausd?skip=1</u>                                                                                                    |
|----------------------------------|----------------------------------------------------------------------------------------------------|
|                                  | User name: full <u>lausd.net</u> email address                                                                                                    |
|                                  | Password: district password                                                                                                    |
|                                  |                                                                                                    |
| 2. Creating Class<br>Rosters     | <ul> <li>Teachers in LAUSD do NOT have to create rosters. Classes are automatically populated from district<br/>data and will appear in the "Class Roster" tab on the teacher dashboard.</li> </ul>                                                               |
|                                  | <ul> <li>Teachers DO need to "assign products" to their classes. See the "Tech Support" tab on<br/>the SpringBoard Community for walkthrough guides and video support.</li> </ul>                                                                                 |
| 3. Students Logging<br>in to SBD | Go to <u>clever.com/in/lausd?skip=1</u>                                                                                                    |
|                                  | • User name: full <u>mymail.lausd.net</u> email address                                                                                                    |
|                                  | Password: district password                                                                                                    |
|                                  | To look up student emails and passwords, please visit <u>http://achieve.lausd.net/Page/9556</u><br>The link is at the top of the page, and says " <u>student single sign on instructions</u> ").                                                                  |
|                                  | Click on "Bookshelf" to access their eBook. If there is no book listed, first check to make sure you've completed Step 2 above, then contact your district IT team to confirm that the student is correctly listed in your student information system.            |
|                                  | <ul> <li>Students should ignore the prompt to "Join a Class." They are automatically registered in their classes<br/>and just need to click on the cover of their book.</li> </ul>                                                                                |
| 4. Tech Support                  | <ul> <li>For customers seeking technical support for SpringBoard Digital, please call (877) 999-7723<br/>from 8:30 AM to 9 PM EST M-F or email <u>SBtechsupport@collegeboard.org</u></li> </ul>                                                                   |
| 5. Using SpringBoard<br>Digital  | <ul> <li>There is a vibrant space on The Community where educators are sharing challenges, questions<br/>and ideas relating to SpringBoard Digital. There are numerous walkthrough guides, videos, and<br/>resources being posted daily. Check it out:</li> </ul> |
|                                  | <ul> <li>Click the "SpringBoard Community" tab on the teacher dashboard.</li> </ul>                                                                                                    |
|                                  | Click "Tech Support" on the right hand tab.                                                                                                    |